## How do I Register a New Unit?

Navigate to well.bevi.co/portal

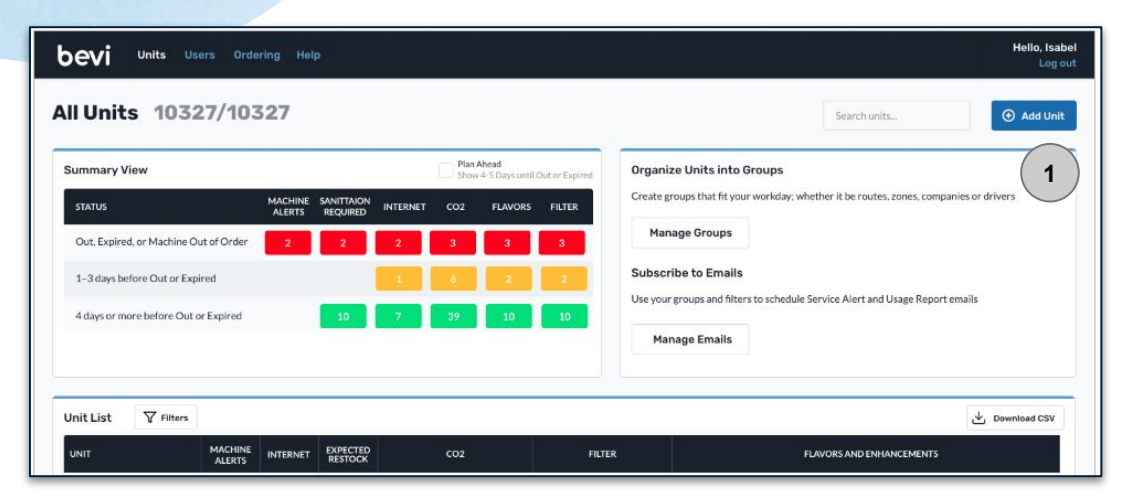

- 1. Click "Add Unit" (see image above)
- 2. Enter the Serial Number
  - a. Note: If a unit already exists with that serial number, you'll get an error message with a link to the existing unit to either update or retire. If you do not have access to the duplicate unit, you'll need to contact tech support.
- 3. Fill in the Partner and Branch that is servicing the unit. Click "Next".
- Provide a unique Unit Name to easily identify the customer and location within the customer site where this unit is installed. (e.g., Acme 4th Floor).
- 5. Select the **Company** or add a new company by typing in the name in the drop-down and clicking "Add New Company".
  - a. Fill in all of the company location and contact information and click
    "Next".

- 6. [If applicable] Add in the **Tablet ID** and **Opt Connect Serial Number**. Click "Save".
  - a. **Note:** Tablet will be filled in if we found an associated tablet ID to the Serial Number you used on the initial pop-up. Serial Numbers will not be editable at this point in time.
- If the Bevi has been properly connected to the internet, the page should update itself within a few minutes with the current inventory. If you're having trouble connecting to the internet follow <u>these troubleshooting steps</u>.